# НАСТРОЙКА ПРИСТАВКИ МАС 245 / 250

# Подготовка к настройке:

1.Запишите МАС-адрес устройства, он находится на нижней части приставки.

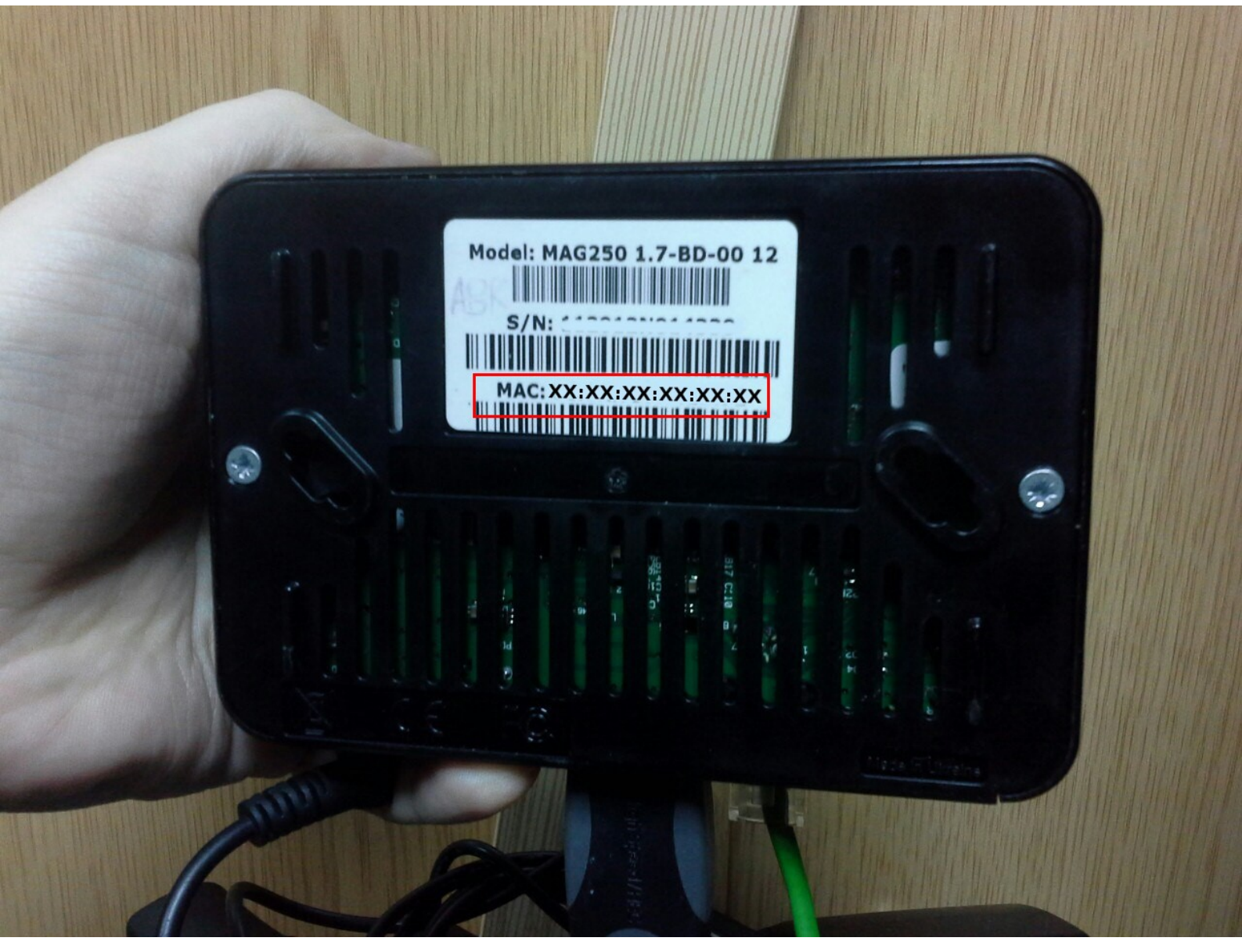

2.Убедитесь, что Вы помните свой номер договора АВК-ВЕЛЛКОМ.

З.Для настройки мы рекомендуем подключить к приставке USB-клавиатуру.

4.Перед началом настройки убедитесь, что на вашем устройстве установлена актуальная прошивка. Для этого ознакомьтесь с инструкцией по обновлению прошивки.

5.Подключите приставку к питанию, подключите интернет-кабель и телевизор.

## Настройка

1. Если Вы приобрели устройство в магазине АВК-ВЕЛЛКОМ, то после подключения приставки к сети и телевизору при включении Вы должны увидеть список каналов, если приставка не настроена, то Вы увидите меню «Системные настройки», перейдите в меню «Расширенные настройки» (расположение пунктов меню всегда идентично)

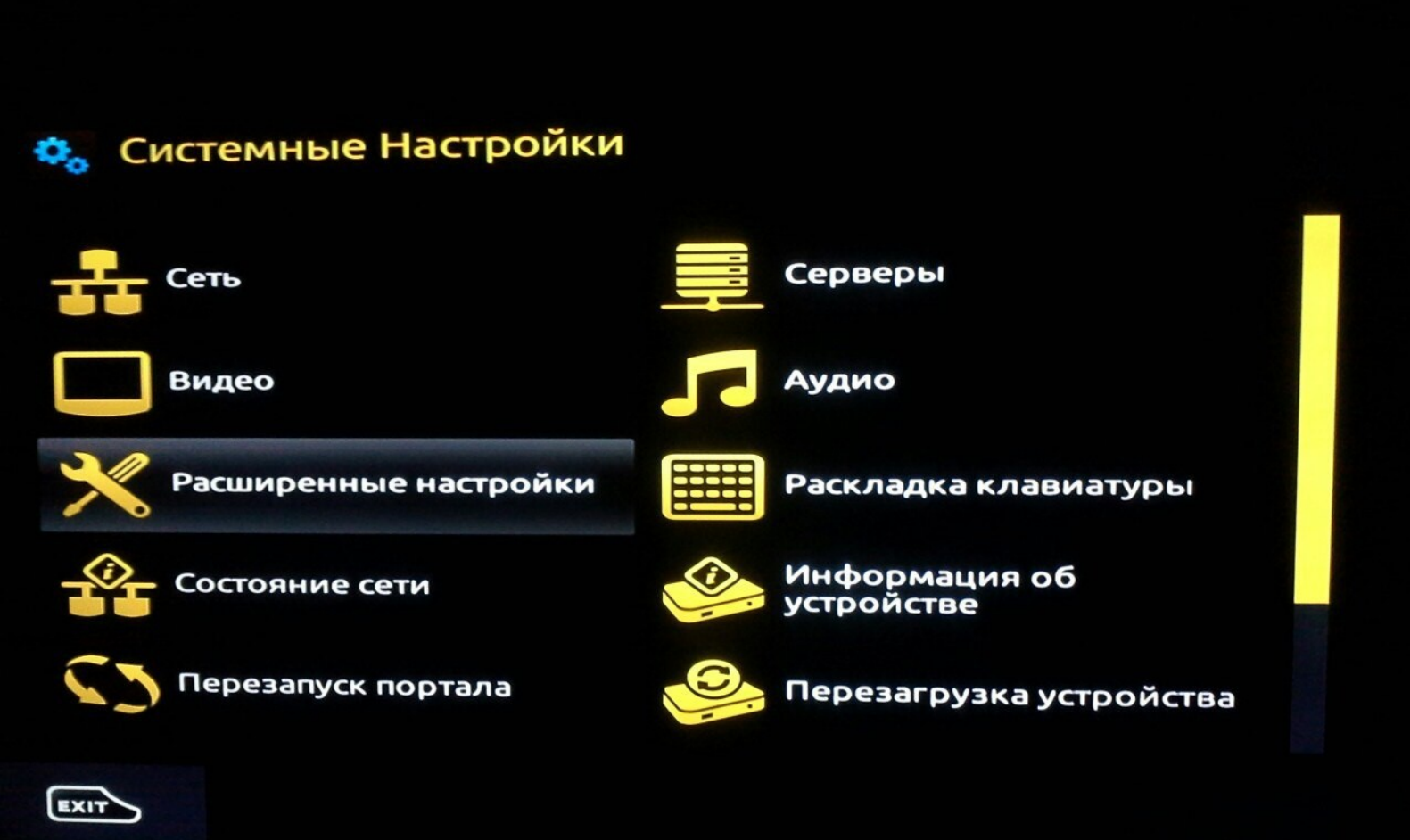

2. Установите русский язык и московский часовой пояс (второе понадобится для корректного отображения телепрограммы)

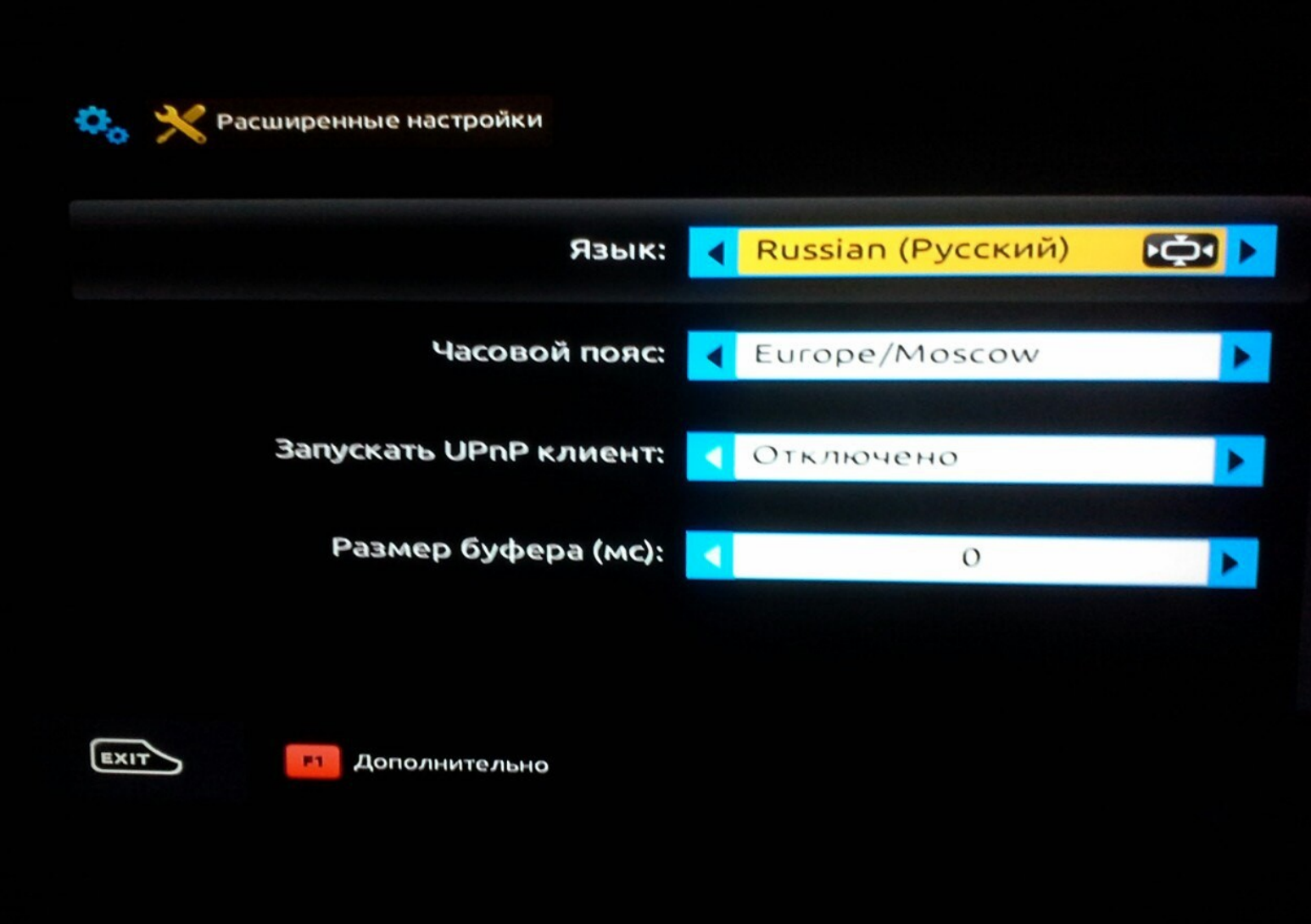

3. В меню «Системные настройки» выберите пункт «Серверы».

# 😋 Системные Настройки

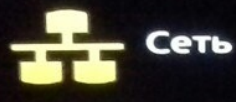

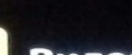

Видео

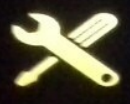

Расширенные настройки

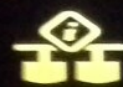

Состояние сети

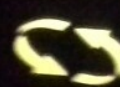

Перезапуск портала

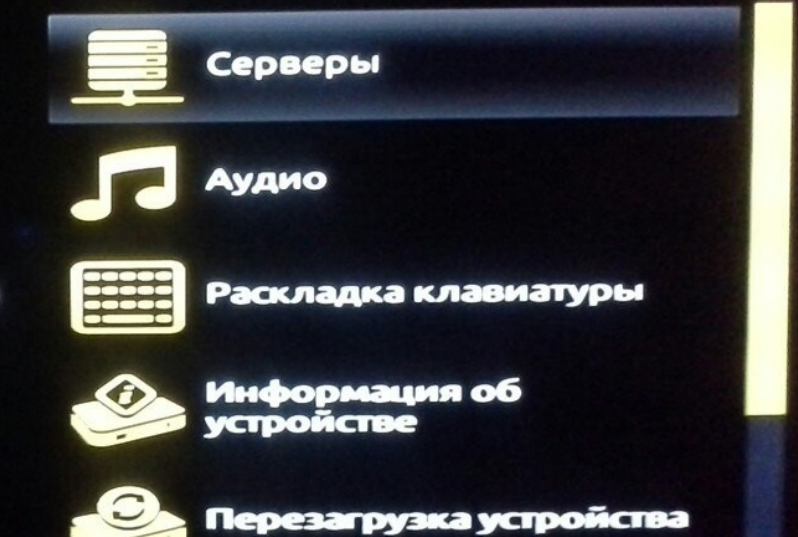

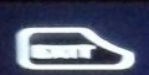

4. В подменю «Серверы» выберите пункт «Порталы»:

| Серверы       |  |
|---------------|--|
| Общие         |  |
| Порталы       |  |
| Дополнительно |  |
|               |  |
|               |  |
|               |  |

5. На открывшемся экране укажите произвольное название сервера и адрес:

•http://172.16.250.14/stalker\_portal/c/index.html

| Портал 1 имя |                                 |
|--------------|---------------------------------|
| Портал 1 URL | http://172.16.250.14/stalker_po |
| Портал 2 имя |                                 |
| Портал 2 URL |                                 |

EXIT

F1 Дополнительно

ок Сохранить

6. Вернитесь в меню «Серверы» и выберите пункт «Дополнительно».

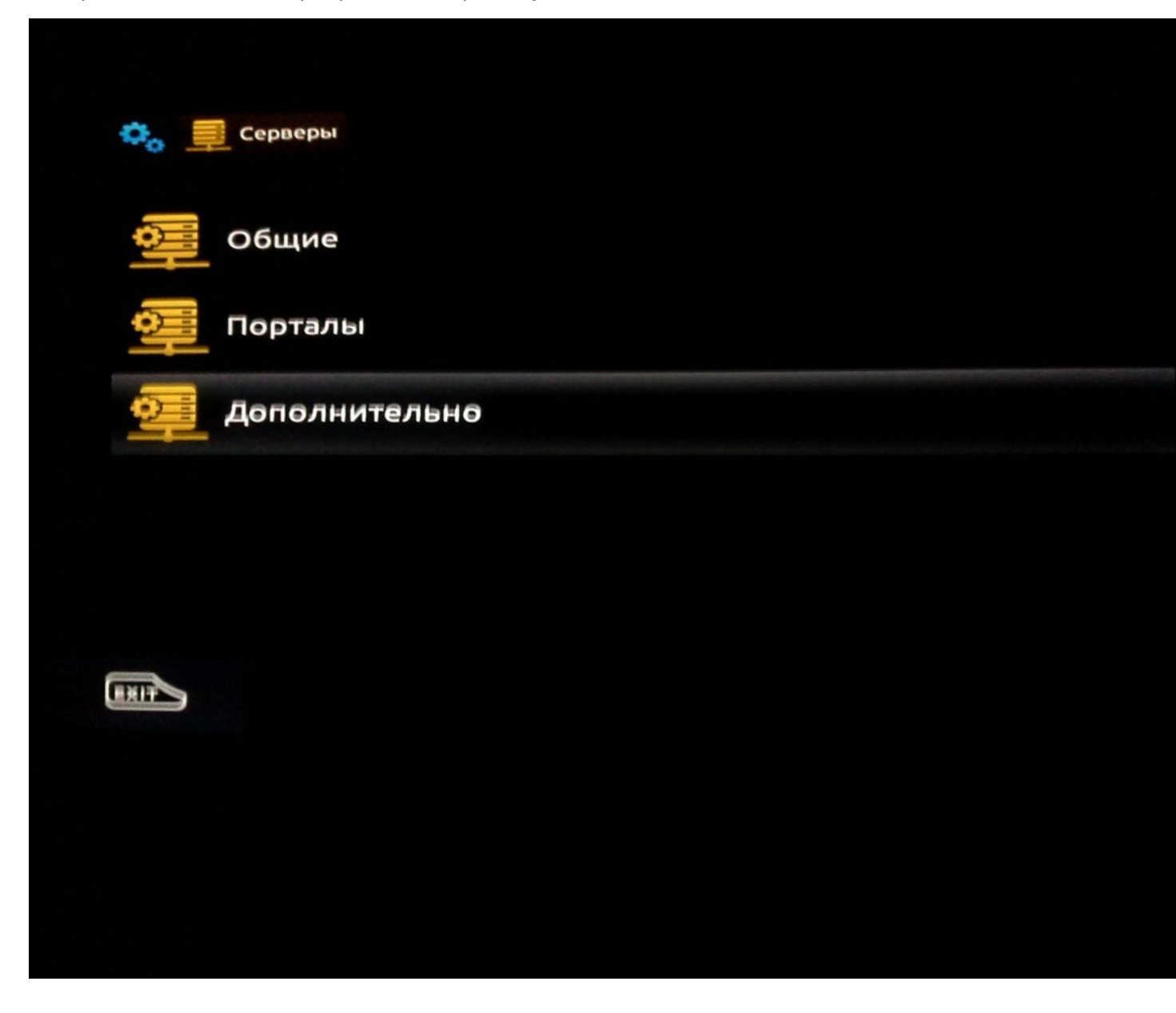

7. Переведите переключатель «использовать DHCP портал» в положение «OFF» (отключить).

| Использовать DHCP портал: | ON OFF                        |
|---------------------------|-------------------------------|
| DHCP портал:              | http://172.16.250.44:8000/mag |
| Bootstrap URL:            |                               |
| URL образа:               |                               |
| Канал управления (URL):   |                               |

### 🚓 Системные Настройки

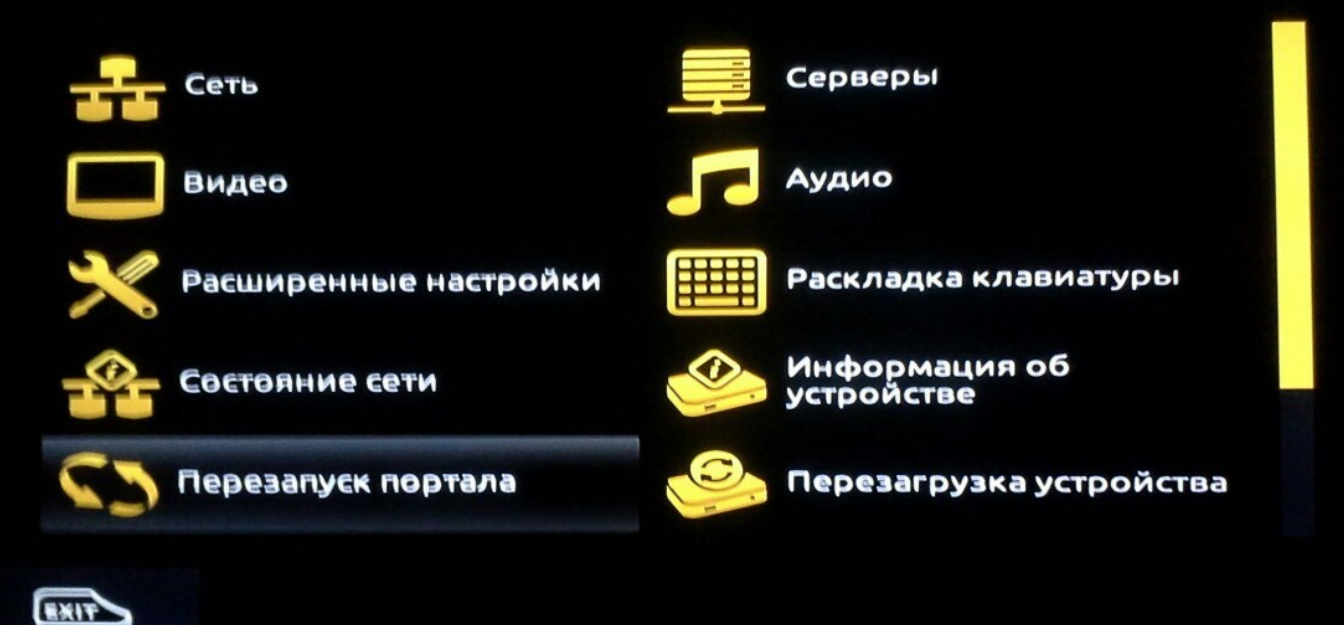

9. Свяжитесь со специалистом тех. поддержки АВК-ВЕЛЛКОМ по телефону +7(498) 659-8888 сообщите ему о том, что Вы настраиваете IPTV-приставку и сообщите её MAC-адрес (указан на нижней части устройства) и номер Вашего договора (Client-XXX.XXX).

10. После того как оператор внесет Ваши данные снова включите опцию «Использовать DHCP портал», для этого перейдите в меню «Серверы»:

# Системные Настройки Сеть Видео Расширенные настройки Остояние сети Состояние сети Перезапуск портала

### 11. Выберите пункт «Дополнительно».

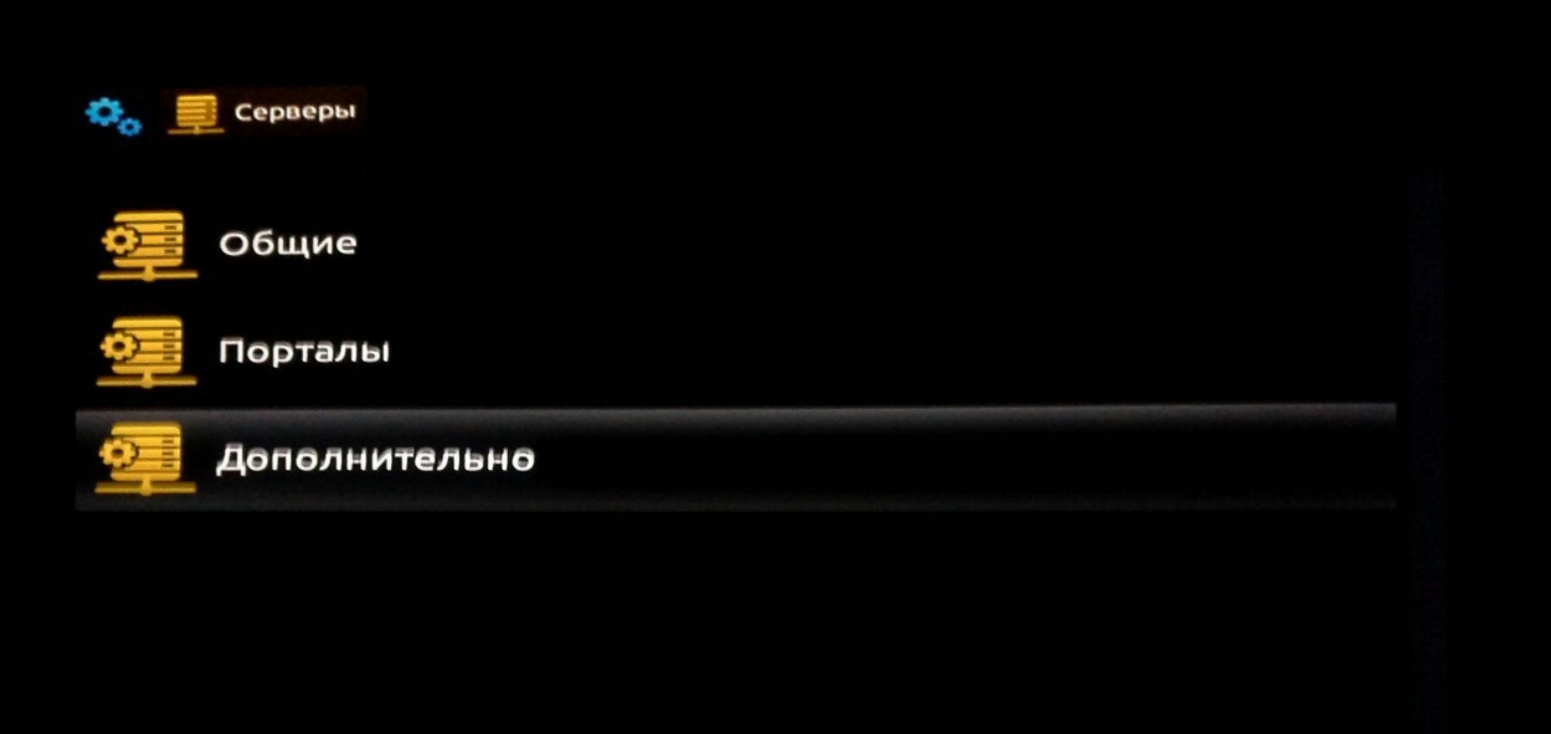

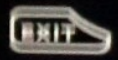

12. Переведите переключатель «использовать DHCP портал» в положение «ON» (включить).

| Использовать DHCP портал: | ON OFF                        |
|---------------------------|-------------------------------|
| <b>DHCP портал</b> :      | http://172.16.250.44:8000/mag |
| Bootstrap URL:            |                               |
| URL образа:               |                               |
| Канал управления (URL):   |                               |
|                           |                               |

13. Понадобится ещё одна перезагрузка приставки, и Вы сможете просматривать телевидение от АВК-ВЕЛЛКОМ с помощью приставки.

### 😋 Системные Настройки

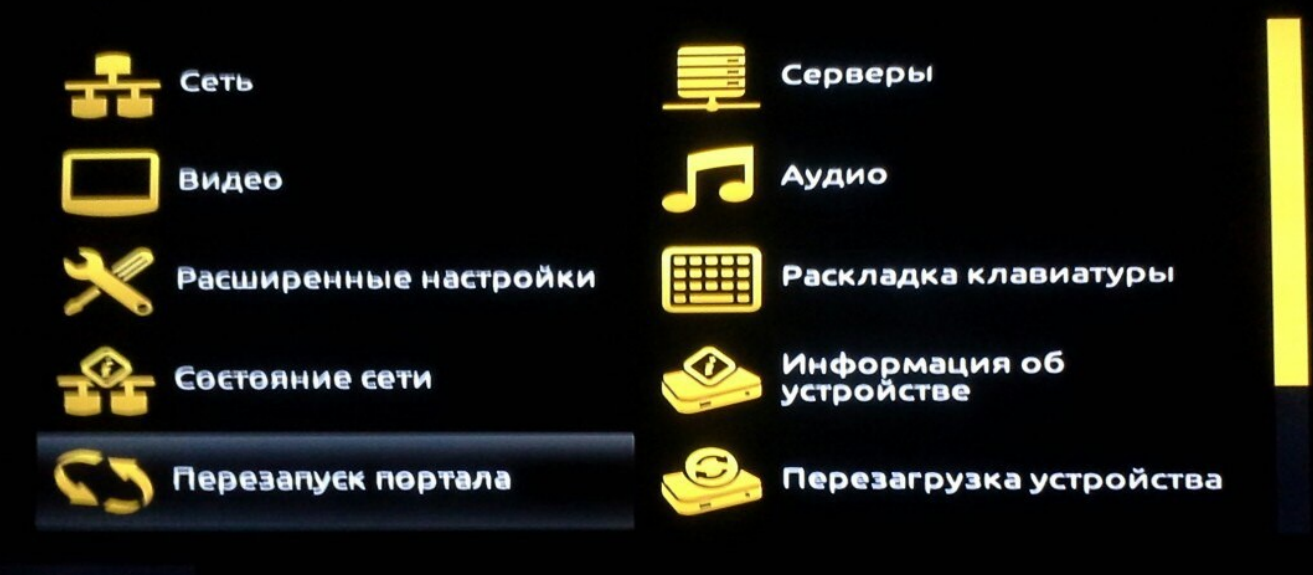

EXIT